学生自助注册终端使用说明

## (2023年02月使用)

- 一、 开放时间:
  - 自助注册: 2023 年2 月20 日——2023 年2 月26 日
  - 自助盖注册章: 2023 年 2 月 27日——学期末 (自助盖注 册章识别学生证效率较低,建议院系统一线下盖章。)
  - 自助火车票充磁: 2023 年2 月20 日——学期末

二、需携带的证件:校园卡、身份证(港澳台学生不需要准备)、学 生证

- 注: 留学生无法完成自助注册, 需要到场注册。
- 三、根据以往经验,今年要注意的问题:

 如果遇到刷校园卡失败,请将校园卡贴在读卡区域的中下区域再 刷几次,或者校园卡上下移动;

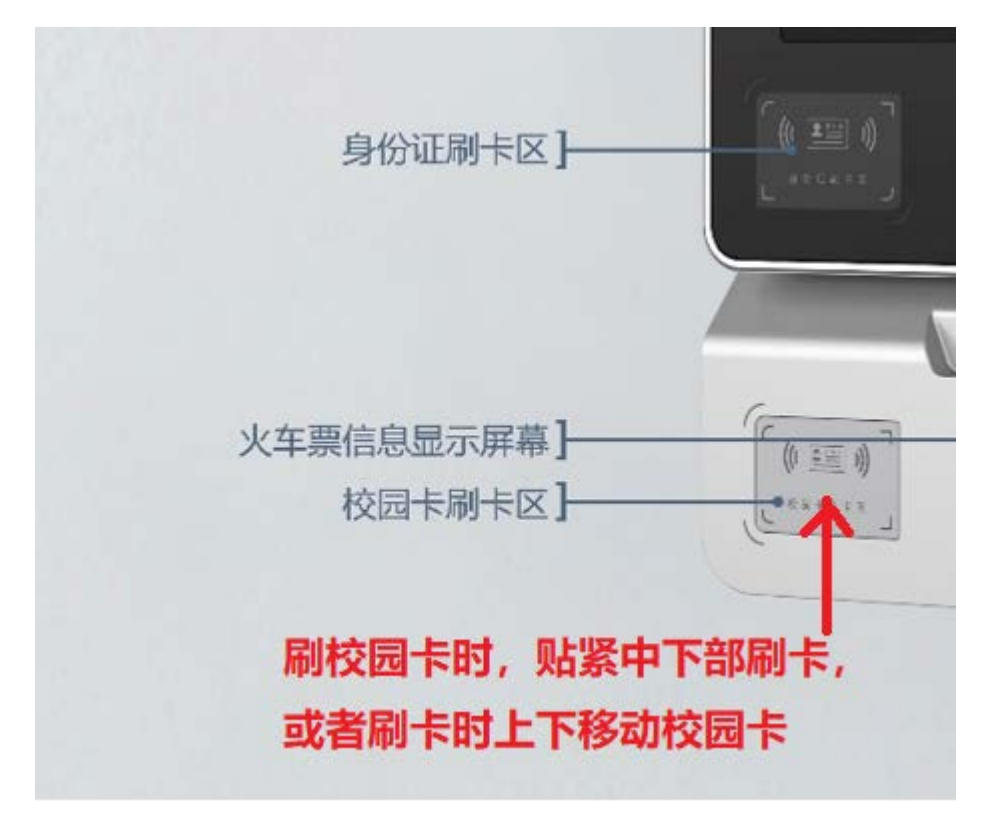

给学生证盖注册章时,学生证展开后,尽量贴紧学生证盖章入口右侧插入学生证。

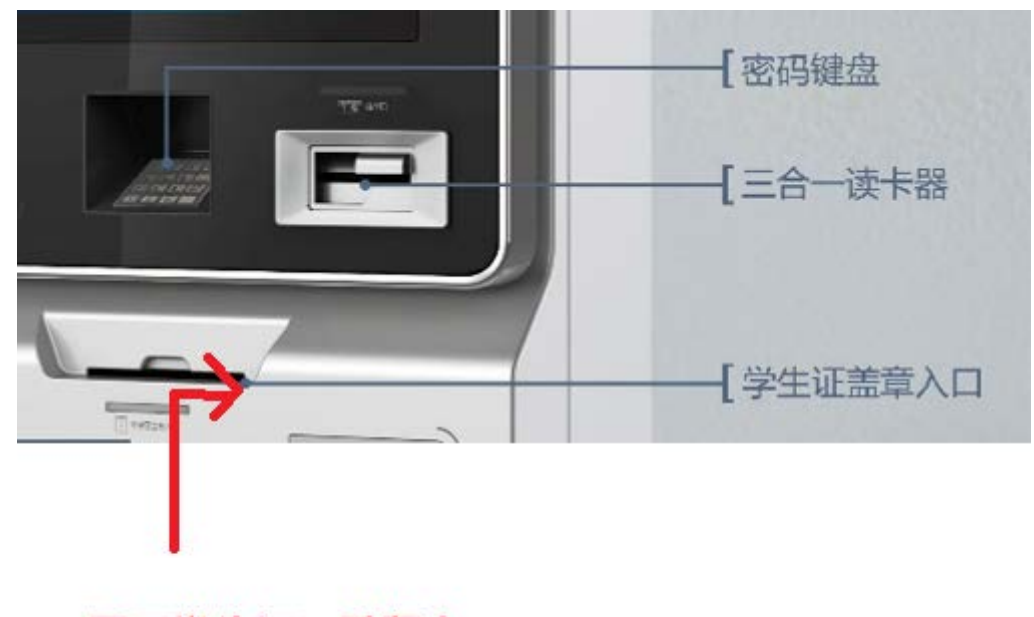

## 展开学生证,贴紧右 侧插入学生证

- 3. 自助注册环节中,现在有两种方式:
  - 使用身份证注册: 刷身份证后直接做人脸比对
  - 使用校园卡注册:刷校园卡后调用校园卡与人脸比对程序,如
     不通过刷身份证再次进行人脸比对。

如果注册终端人脸比对失败,请到院系老师处注册。

- 4. 刷完校园卡或者身份证,屏幕上有下一步的提示后,可以将校园卡 或者身份证收回。
- 5. 自助注册终端有两种安装方式:移动支架上安装的可以坐在椅子 上注册(位置在:新太阳学生中心 105 与 106 大门之间、政府管 理学院一层),固定在墙上的站立着注册(除上述两台以外的机器), 同学们可以选择合适的终端进行注册。
- 6. 火车票磁条充磁后,是否成功需要看屏幕下方的火车票磁条充磁

显示窗口(如显示已购 x 次, 剩余 x 次, 剩余次数大于 1 次就可以 购买火车票)。

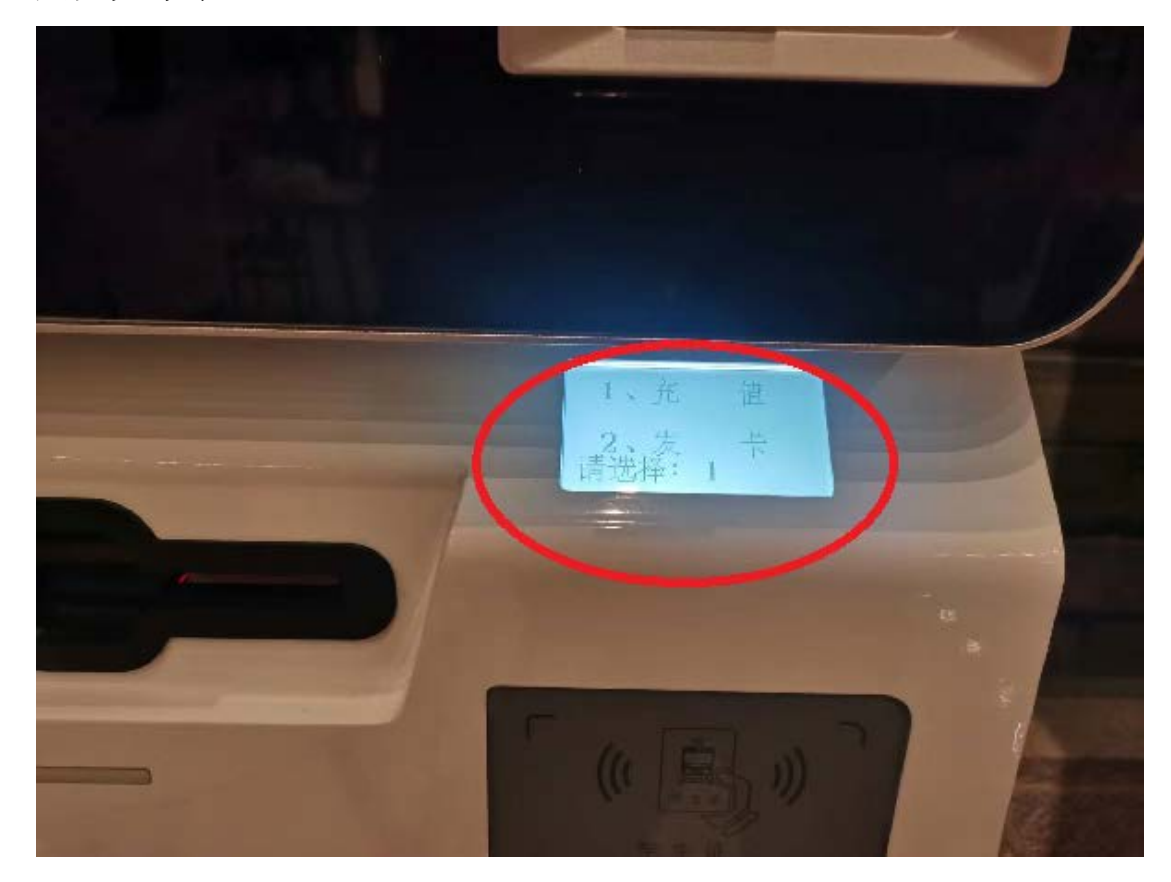

四、以下为注册终端主要操作界面,简单做展示

1. 主界面:

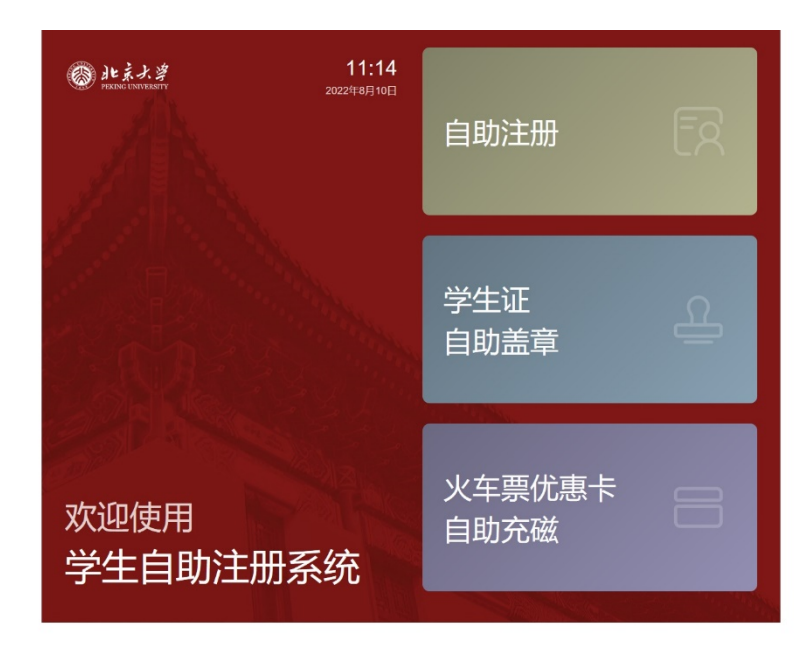

2. 注册界面

| lt 亲大学<br>FELING UNIVERSITY              | 学生自助注册系统                          | <b>13:17</b><br>2022年8月26日 |
|------------------------------------------|-----------------------------------|----------------------------|
|                                          | 使用须知                              |                            |
| 本系统可以自助完成到 <sup>;</sup><br>册章",学生证火车票磁条自 | 校确认(满足注册条件则系统自动注册)、学≤<br>Ⅰ助充磁等功能。 | 主证自助加盖"注                   |
| 本系统通过现场拍照与<br>刷校园卡、刷身份证等操作。              | 数据库照片比对方法进行学生到校确认。在注册<br>。        | 册过程中会要求                    |
| 本机及本系统不会保存                               | 任何与身份证有关数据。                       |                            |
| 同意自助注册的方式注<br>按钮,按照提示开始注册。               | 册,并同意在注册期间刷校园卡及身份证的操作             | 作,请点击下方                    |
| <sub>接受</sub><br>使用 <b>校园卡</b> 注册        | 接受<br>使用 <b>身份证</b> 注册            |                            |
|                                          |                                   |                            |

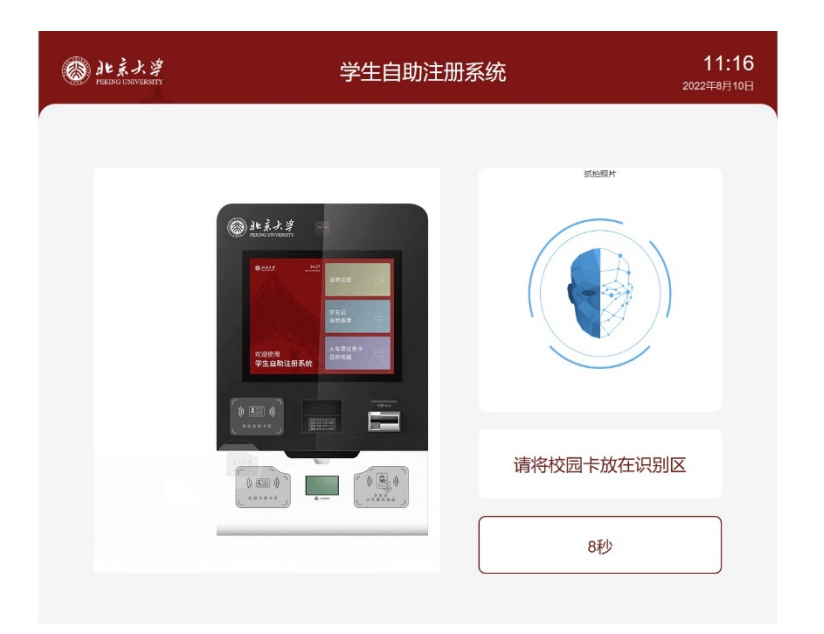

3. 学生证自助盖章界面

| 1 | HLネ大学 PEXING UNIVERSITY | 学生自助注册系统 | 11:17<br>2022年8月10日 |
|---|-------------------------|----------|---------------------|
|   |                         |          | 请将校园卡放在识别区          |
|   |                         |          | 9秒                  |

## 4. 火车票优惠卡自助充磁界面

| J. | letまえ考<br>PECKIC LANVESTI | 学生自助注册系统    | <b>11:20</b><br>2022年8月10日 |
|----|---------------------------|-------------|----------------------------|
|    |                           | 请准备好校园卡和学生证 |                            |
|    |                           |             |                            |
|    |                           | 开始自助充藏      | #                          |
| _  |                           |             |                            |

| Se E | ● 北京大学<br>PEKING UNVEKSITY                                                                                                    | 学生自助注册系统 | <b>11:20</b><br>2022年8月10日 |
|------|----------------------------------------------------------------------------------------------------|----------|----------------------------|
|      | Image: Source of the second second | 请将校园卡放在  | 识别区                        |
|      |                                                                                                    | 充磁       | 9秒                         |

五、自助注册使用期间主要步骤(以自助注册为例,自助盖注册章和 自助充磁略),具体按照自助注册终端屏幕上的提示:

距离自助终端1臂远(伸长手臂,能够刷校园卡与身份证)

 阅读屏幕上使用说明,在屏幕上点击使用学生证注册(或者使 用身份证注册);

- 2. 在校园卡读卡区刷校园卡,系统做人脸比对(选择使用学生证 注册时);
- 在身份证读卡区刷身份证,系统做人脸比对(使用学生证注册 人脸比对没有通过,或者选择使用身份证注册。);
- 4. 比对通过后,自助注册完成。